# Versions précédentes de fichiers : Forum Aux Questions

Vous trouverez ici les réponses aux questions les plus fréquemment posées sur les versions précédentes de fichiers et dossiers.

Que sont les versions précédentes ?

Comment les clichés instantanés sont-ils créés ?

Comment accéder aux versions précédentes d'un fichier et d'un dossier ?

Comment restaurer une version précédente d'un fichier ou d'un dossier ?

<u>En quoi la restauration de clichés instantanés est-elle différente de la restauration de copies de sauvegarde ?</u>

Pourquoi ne puis-je pas trouver de clichés instantanés de certains fichiers ?

Les clichés instantanés ne sont-ils pas disponibles pour certains fichiers ou dossiers ?

Puis-je restaurer un fichier ou un dossier qui a été supprimé ou renommé ?

# Versions précédentes de fichiers : Forum Aux Questions

Vous trouverez ici les réponses aux questions les plus fréquemment posées sur les versions précédentes de fichiers et dossiers.

# Que sont les versions précédentes ?

Les versions précédentes sont des copies de sauvegarde (copies de fichiers et de dossiers sauvegardées à l'aide de l'Assistant de sauvegarde de fichiers) ou des clichés instantanés (copies de fichiers et de dossiers enregistrées automatiquement par Windows comme élément d'un <u>point de restauration</u>). (Les clichés instantanés peuvent être des copies de fichiers sur votre ordinateur ou des fichiers partagés sur un ordinateur d'un réseau.) Vous pouvez utiliser des versions précédentes de fichiers pour restaurer des fichiers que vous avez accidentellement modifiés ou supprimés, ou qui ont été endommagés. Selon le type de fichier ou de dossier, vous pouvez les ouvrir, les enregistrer vers un autre emplacement ou les restaurer à une version précédente.

# Comment les clichés instantanés sont-ils créés ?

Les clichés instantanés sont automatiquement enregistrés comme élément d'un point de restauration dans les Propriétés système. Si la protection du système est activée, Windows crée automatiquement des clichés instantanés de fichiers qui ont été modifiés depuis la création du dernier point de restauration. En règle générale, les points de restauration sont créés une fois par jour. Si votre <u>disque dur</u> est partitionné ou si votre ordinateur est doté de plusieurs disques durs, vous devez activer la protection du système sur les autres <u>partitions</u> ou disques durs.

# Remarque

• Seule une version d'un fichier est enregistrée en tant que cliché instantané. Par exemple, si vous modifiez un fichier plusieurs fois dans une journée, seule la version qui était en vigueur lors de la création du point de restauration est enregistrée.

#### Pour activer la protection du système

1. <u>Cliquez pour ouvrir le Système.</u>

- 2. Dans le volet gauche, cliquez sur Protection du système. 😻 Si vous êtes invité à fournir un mot de passe administrateur ou une confirmation, fournissez le mot de passe ou la confirmation.
- 3. Sous Points de restauration automatiques, activez la case en regard du disque sur lequel vous souhaitez activer la protection du système, puis cliquez sur OK.

#### Comment accéder aux versions précédentes d'un fichier et d'un dossier ?

• Cliquez avec le bouton droit sur le fichier ou le dossier, puis cliquez sur Restaurer les versions précédentes.

Une liste des versions précédentes du fichier ou du dossier s'affiche alors. Cette liste inclut tous les fichiers enregistrés sur une sauvegarde ainsi que des clichés instantanés, si les deux sont disponibles.

| Les<br>insta          | versions précédentes privé<br>intanés, qui sont enregistrés<br>ue dur, ou provennent de c | ennen: des clichés<br>s automatiquement sur v<br>opies de sauvegarde. | otre |
|-----------------------|-------------------------------------------------------------------------------------------|-----------------------------------------------------------------------|------|
| arsiana des fich      | iera :                                                                                    | 00000000-0                                                            |      |
| Nom                   | Date de modification                                                                      | Emplacement                                                           |      |
| Lasemaine demière (2) |                                                                                           |                                                                       | ^    |
| Arbores               | 21/09/2006 16:01                                                                          | Cliché instantané                                                     |      |
|                       |                                                                                           | Ê                                                                     |      |
|                       | Ouvrt                                                                                     | Copier Restaure                                                       | r.,  |

Onglet Versions précédentes, affichant certaines versions précédentes de fichiers

#### Comment restaurer une version précédente d'un fichier ou d'un dossier ?

Avant de restaurer une version précédente d'un fichier ou d'un dossier, ouvrez-le pour vérifier qu'il s'agit bien de la version souhaitée. Puis, effectuez la procédure suivante :

- 1. Cliquez avec le bouton droit sur le fichier ou le dossier, puis cliquez sur Restaurer les versions précédentes.
- 2. Cliquez sur un élément dans la liste, puis cliquez sur Restaurer.

#### Avertissement

• Le fichier ou le dossier remplacera la version actuelle sur votre ordinateur et le remplacement ne peut pas être annulé.

#### Remarque

• Si le bouton Restaurer n'est pas disponible, vous ne pouvez pas restaurer une version précédente du fichier ou du dossier. Vous pouvez peut-être l'ouvrir ou l'enregistrer dans un autre emplacement.

# <u>En quoi la restauration de clichés instantanés est-elle différente de la restauration de copies de sauvegarde ?</u>

Pour restaurer un cliché instantané qui est stocké sur votre ordinateur, cliquez avec le bouton droit sur le fichier ou le dossier, puis cliquez sur Restaurer les versions précédentes. Sélectionnez ensuite la version précédente du fichier ou du dossier que vous souhaitez restaurer, cliquez sur Restaurer ; le fichier ou le dossier est restauré. La restauration d'un cliché instantané à

partir d'un emplacement réseau est identique, du moment que l'ordinateur est connecté au réseau et que l'emplacement réseau est disponible (l'ordinateur est allumé et vous avez les autorisations pour accéder à l'ordinateur ou au disque).

Pour restaurer une copie de sauvegarde, procédez de la même manière mais cliquez sur la version de sauvegarde du fichier dans l'onglet Versions précédentes. Lorsque vous cliquez sur Restaurer, Windows ouvre l'Assistant de restauration de fichiers dont vous devez suivre les étapes. Vous devez accéder au stockage ou média amovible (tel qu'un disque dur interne ou externe, ou un CD ou DVD) sur lequel la sauvegarde est stockée pour restaurer des éléments à partir d'une sauvegarde. Pour plus d'informations sur la sauvegarde de vos fichiers, voir <u>Sauvegarder vos fichiers</u>.

# Remarque

 Si vous utilisez le Nettoyage de disque pour supprimer des points de restauration après une restauration, les clichés instantanés sont également supprimés. Pour plus d'informations sur la libération d'espace disque sur votre disque dur, voir <u>Supprimer des fichiers à l'aide de l'outil Nettoyage de disque</u>.

# Pourquoi ne puis-je pas trouver de clichés instantanés de certains fichiers ?

Plusieurs raisons sont possibles :

• La protection du système n'est pas activée sur le disque dur. Si la protection du système n'est pas activée, Windows ne peut pas créer de clichés instantanés.

# Pour activer la protection du système

- 1. <u>Cliquez pour ouvrir le Système.</u>
- 2. Dans le volet gauche, cliquez sur Protection du système. 🕏 Si vous êtes invité à fournir un mot de passe administrateur ou une confirmation, fournissez le mot de passe ou la confirmation.
- 3. Sous Points de restauration automatiques, activez la case en regard du volume sur lequel vous souhaitez activer la protection du système, puis cliquez sur OK.
- Le fichier est peut-être en mode hors connexion. Les fichiers hors connexion sont des copies de fichiers, stockées sur des dossiers réseau partagés. Les clichés instantanés ne sont pas disponibles pour les fichiers hors connexion. Pour plus d'informations sur les fichiers hors connexion, voir <u>Présentation des fichiers hors connexion</u>.
- Si votre ordinateur se trouve sur un réseau d'entreprise, votre <u>administrateur</u> réseau peut avoir désactivé les clichés instantanés.

# Les clichés instantanés ne sont-ils pas disponibles pour certains fichiers ou dossiers ?

Les clichés instantanés ne sont pas disponibles pour les fichiers et les dossiers requis pour que Windows fonctionne correctement. Par exemple, le dossier système (dossier dans lequel Windows est installé) et les fichiers de ce dossier, qui est généralement C:\Windows. Windows fournit une méthode de restauration de fichiers système à l'aide de la protection du système. Pour plus d'informations sur la restauration de fichiers système, voir <u>Restauration du système : Forum Aux</u> <u>Questions</u>.

# Puis-je restaurer un fichier ou un dossier qui a été supprimé ou renommé ?

Si vous avez accidentellement supprimé ou renommé un fichier ou un dossier, vous pouvez restaurer un cliché instantané de celui-ci, mais vous devez connaître son emplacement d'enregistrement. Pour restaurer un fichier ou un dossier qui a été supprimé ou renommé, procédez comme suit :

#### 1. <u>Cliquez pour ouvrir Documents.</u>

- 2. Cliquez sur la flèche en regard de Dossiers dans la partie inférieure du volet gauche.
- 3. Dans la liste Dossiers, ouvrez le dossier qui contient le fichier ou le dossier supprimé ou renommé.
- 4. Cliquez avec le bouton droit sur le dossier (sans sélectionner un fichier ou dossier), puis cliquez sur Restaurer les versions précédentes.

- 5. Double-cliquez sur une version précédente du dossier contenant le fichier ou le dossier à restaurer. (Par exemple, si un fichier est supprimé aujourd'hui, choisissez une version du dossier datant d'hier, qui doit normalement contenir le fichier.)
- 6. Dans ce dossier, <u>faites glisser</u> le fichier ou dossier à restaurer vers un autre emplacement, tel que votre Bureau ou un autre dossier.

La version du fichier ou dossier est enregistrée dans l'emplacement sélectionné.

### Conseil

• Si vous ne connaissez pas le nom exact ou l'emplacement du fichier ou du dossier, vous pouvez le rechercher en tapant une partie du nom dans la zone de recherche dans Documents.